## Passo 1 Abrir Tela de Tombos a Receber

No menu da esquerda do sistema SCMP (<u>https://scmp.trt8.jus.br</u>), clique em 'Tombos a Receber', conforme figura ao lado.

| J IRI-8ª REC<br>Pará e Amapá                                                                                                    | Sistema de Controle de Material e Pa |
|----------------------------------------------------------------------------------------------------|--------------------------------------|
| USUÁRIO   Login expira em: 11:20   Olá, em que posso ajudar?   Consumo   Evolução de Consumo   Patrimônio   Tombos a Receber   Responsabilidade   Responsáveis   Inventário por Localidade   Entradas Patrimoniais   Saídas Patrimoniais   Materiais Registrados   Materiais Supérfluos   Localidades Divergentes   Garantia a Expirar |                                      |

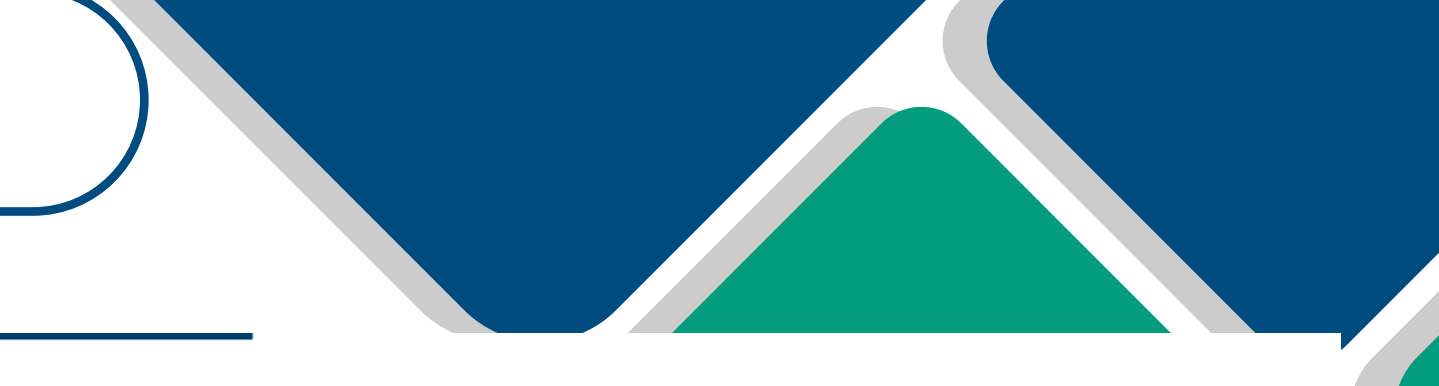

#### atrimônio

## Passo 2 Selecionando Movimentação/ Requisição

Na coluna "Documento", clique sob o número da movimentação ou requisição.

| <b>J<sup>*</sup></b> TRT-8 <sup>ª</sup> REG<br>Pará e Amapá | IÃO   | Sistema de Cor                                                                         | itrole de Mate                          | rial e Patrin                       | nônio                                                  |                       |               |        |                    |
|-------------------------------------------------------------|-------|----------------------------------------------------------------------------------------|-----------------------------------------|-------------------------------------|--------------------------------------------------------|-----------------------|---------------|--------|--------------------|
|                                                             |       |                                                                                        |                                         |                                     | Rolagem 🗹 [Última                                      | s Opções] 👻 Li        | mpar 🖉 F9-Pes | quisar | Gerar Relatório    |
| Login expira em: 04:32                                      |       |                                                                                        | Relató                                  | rio de Tombos a                     | Receber Para Confe                                     | rência                |               |        |                    |
|                                                             | Tombo | Descrição Abreviada                                                                    | Origem                                  | Servidor                            | Destino                                                | Documento             | Data          | Atraso | Observação         |
| Tombos a Receber                                            | 91269 | NOTEBOOK HP ELITE<br>640 G10 I5 1345U 14<br>16GB / 512 GB<br>9V8U5LS#AK4<br>WINDOWS 11 | DIVISÃO DE<br>ATENDIMENTO AO<br>USUÁRIO | JOSÉ MARIA<br>TEIXEIRA<br>RODRIGUES | COORDENADORIA<br>DE MATERIAL E<br>LOGÍSTICA -<br>COMAT | <del>M808/20</del> 25 | 25/04/2025    | 0      | Prazo: 5<br>dias.  |
| Responsabilidade<br>Responsáveis                            | 91270 | NOTEBOOK HP ELITE<br>640 G10 I5 1345U 14<br>16GB / 512 GB<br>9V8U5LS#AK4<br>WINDOWS 11 | DIVISÃO DE<br>ATENDIMENTO AO<br>USUÁRIO | JOSÉ MARIA<br>TEIXEIRA<br>RODRIGUES | COORDENADORIA<br>DE MATERIAL E<br>LOGÍSTICA -<br>COMAT | M808/2025             | 25/04/2025    | 0      | Prazo: 5<br>dias.  |
| Inventário por Localidade<br>Entradas Patrimoniais          | 91276 | NOTEBOOK HP ELITE<br>640 G10 I5 1345U 14<br>16GB / 512 GB<br>9V8U5LS#AK4<br>WINDOWS 11 | DIVISÃO DE<br>ATENDIMENTO AO<br>USUÁRIO | JOSÉ MARIA<br>TEIXEIRA<br>RODRIGUES | COORDENADORIA<br>DE MATERIAL E<br>LOGÍSTICA -<br>COMAT | M808/2025             | 25/04/2025    | 0      | Prazo: 5<br>dias.  |
| Materiais Registrados                                       | 91288 | NOTEBOOK HP ELITE<br>640 G10 I5 1345U 14<br>16GB / 512 GB<br>9V8U5LS#AK4<br>WINDOWS 11 | DIVISÃO DE<br>ATENDIMENTO AO<br>USUÁRIO | JOSÉ MARIA<br>TEIXEIRA<br>RODRIGUES | COORDENADORIA<br>DE MATERIAL E<br>LOGÍSTICA -<br>COMAT | M808/2025             | 25/04/2025    | 0      | Prazo: 5<br>dias.  |
| Localidades Divergentes                                     | 91272 | NOTEBOOK HP ELITE<br>640 G10 I5 1345U 14<br>16GB / 512 GB<br>9V8U5LS#AK4<br>WINDOWS 11 | DIVISÃO DE<br>ATENDIMENTO AO<br>USUÁRIO | JOSÉ MARIA<br>TEIXEIRA<br>RODRIGUES | COORDENADORIA<br>DE MATERIAL E<br>LOGÍSTICA -<br>COMAT | M808/2025             | 25/04/2025    | 0      | Prazo: 5<br>dias.  |
| Sublocalidade<br>Gerenciar Sublocalidades                   | 91273 | NOTEBOOK HP ELITE<br>640 G10 I5 1345U 14<br>16GB / 512 GB<br>9V8U5LS#AK4<br>WINDOWS 11 | DIVISÃO DE<br>ATENDIMENTO AO<br>USUÁRIO | JOSÉ MARIA<br>TEIXEIRA<br>RODRIGUES | COORDENADORIA<br>DE MATERIAL E<br>LOGÍSTICA -<br>COMAT | M808/2025             | 25/04/2025    | 0      | Prazo: 5<br>dias.  |
| Coror Declaração Anual                                      | 76078 | MICROCOMPUTADOR<br>POSITIVO MASTER C820                                                | COORDENADORIA<br>DE MATERIAL E          | LUAN<br>HENRIQUE                    | COORDENADORIA<br>DE MATERIAL E                         | M843/2025             | 30/04/2025    | 0      | Prazo: 10<br>dias. |

## Passo 3 Receber

# Patrimônio

Após o passo 2, irá abri uma nova guia.

Clique em "Receber Movimentação" ou "Receber Requisição".

|                                                               | Manter Movin |
|---------------------------------------------------------------|--------------|
| Número                                                        |              |
| 843                                                           |              |
| Origem<br>COORDENADORIA DE MATERIAL E LOGÍSTICA - COMAT (624) |              |
| Destino<br>COORDENADORIA DE MATERIAL E LOGÍSTICA - C          |              |
| Data<br>30/04/2025 38304508850                                |              |
| Observação                                                    |              |
|                                                               |              |
| ItemMovimentacao                                              |              |
| Material                                                      |              |

1. MICROCOMPUTADOR POSITIVO MASTER C820 MI

#### Texto do seu parágrafo

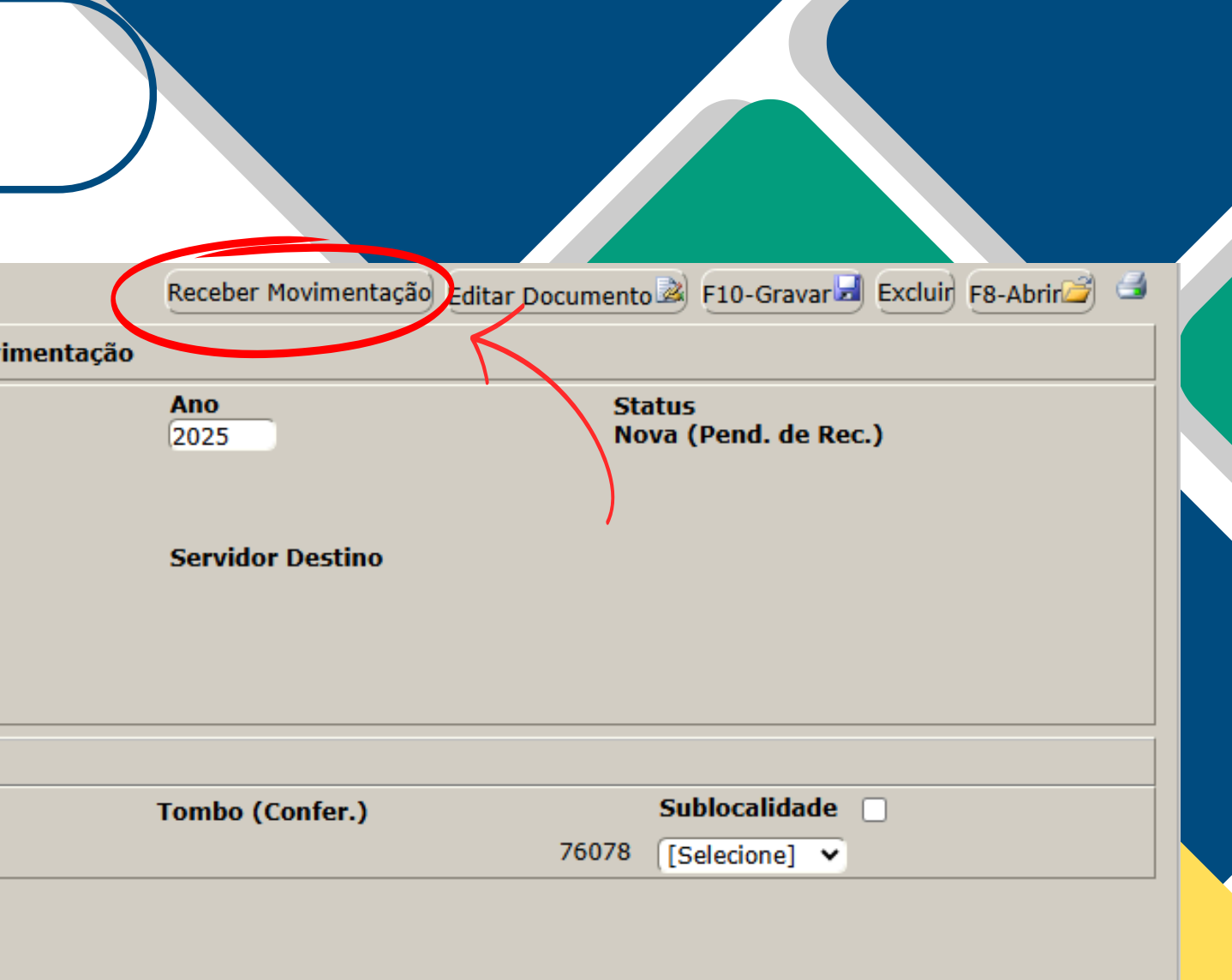

## Passo 4

## Assinando o Recebimento

Após clicar em "Receber Movimentação", digite sua senha para assinar o recebimento, e aperte em "Gravar".

Em seguida clique em "OK" para confirmar.

|                                                               | Manter Movime |
|---------------------------------------------------------------|---------------|
| Número<br>843                                                 |               |
| Origem<br>COORDENADORIA DE MATERIAL E LOGÍSTICA - COMAT (624) |               |
| Destino<br>COORDENADORIA DE MATERIAL E LOGÍSTICA - C          |               |
| Data<br>30/04/2025 38304508850                                | Login         |
| Observação                                                    |               |
| ItemMovimentacao                                              | Tamba         |
| Material                                                      | 76078 MICROCO |
| 1. MICROCOMPUTADOR POSITIVO MASTER C820 MI                    |               |
|                                                               |               |
|                                                               |               |

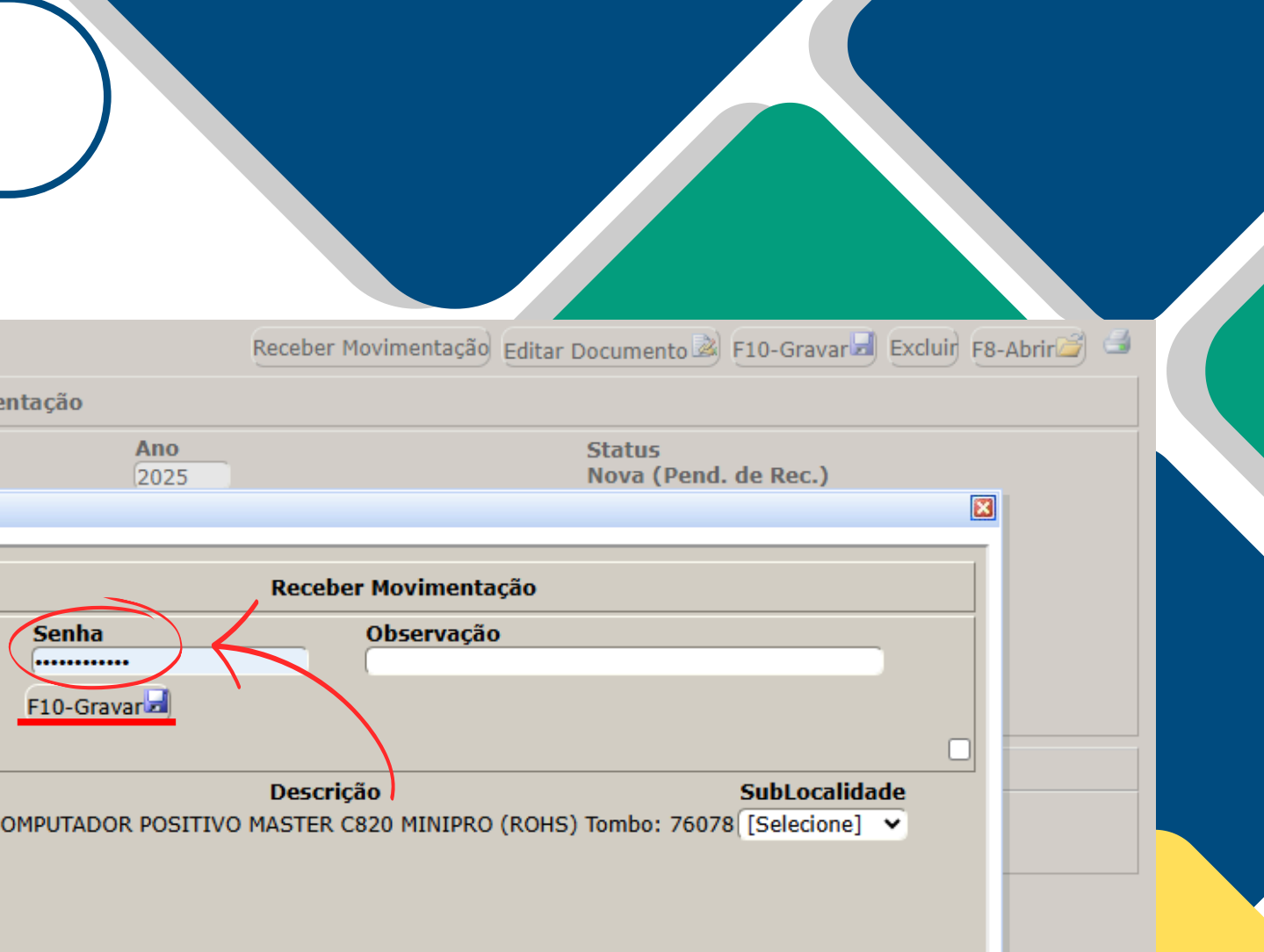

## Passo 5

## Movimentação Recebida com Sucesso

Logo após o Passo 4, irá aparecer a seguinte tela ilustrada ao lado, confirmando o sucesso da movimentação.

| М                                                   | lanter Movimenta |
|-----------------------------------------------------|------------------|
| Número                                              |                  |
| 843                                                 |                  |
| Origem                                              |                  |
| COORDENADORIA DE MATERIAL E LOGÍSTICA - COMAT (624) |                  |
| Destino                                             | Movimer          |
| COORDENADORIA DE MATERIAL E LOGÍSTICA - C           |                  |
| Data                                                |                  |
| 30/04/2025 38304508850                              |                  |
| Observação                                          | Login            |
| -                                                   | 3                |
|                                                     |                  |
| ItemMovimentacao                                    |                  |
| Material                                            |                  |
| 1. MICROCOMPUTADOR POSITIVO MASTER C820 MI          |                  |
|                                                     |                  |

| Ano<br>2025        | Editar Documento F10-Gravar Excluir F8-Abrir<br>Status<br>Nova (Pend. de Rec.) |
|--------------------|--------------------------------------------------------------------------------|
| 2023               |                                                                                |
| cebida com sucesso |                                                                                |
| Receber Movimen    | Itação                                                                         |
| Senna O            |                                                                                |
|                    |                                                                                |
|                    |                                                                                |
|                    |                                                                                |
|                    |                                                                                |
|                    |                                                                                |
|                    |                                                                                |
|                    |                                                                                |
|                    |                                                                                |
|                    |                                                                                |
|                    |                                                                                |
|                    |                                                                                |
|                    |                                                                                |
|                    |                                                                                |